# Panda GateDefender eSeries

Ersteinrichtung

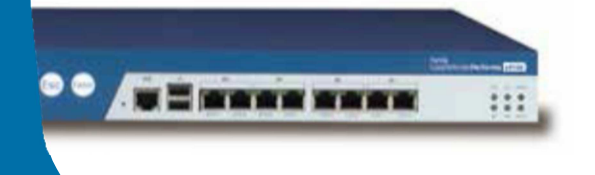

Sollte es einmal notwendig sein an Ihrer Panda GateDefender eSeries Appliance einen Werksreset durchführen zu müssen oder die eSeries Software gänzlich neuinstallieren zu müssen, so wird die Ersteinrichtung der Appliance fällig.

Diese Anleitung führt Sie Schritt für Schritt durch die **Grund-** und **Netzwerkkonfiguration** im Transparenten Modus sowie durch die **Registrierung** der Appliance im Panda Perimetral Network.

Eine ausführliche Dokumentation zur Panda GateDefender eSeries Appliance finden Sie unter folgendem Link: <u>http://acs.pandasoftware.com/eSeries/Appliance/5.00/manual/de/</u>

# Grundkonfiguration

- 1. Öffnen Sie die Konfigurationskonsole Ihrer Panda GateDefender eSeries Appliance Diese erreichen Sie Stnadardmäßig unter <u>https://192.168.0.15:10443</u>
- 2. Es öffnet sich der Panda GateDefender eSeries Installationswizard

| <b>PANDA</b> The Cloud Security Company                             | Panda GateDefender Virtual | eSeries |
|---------------------------------------------------------------------|----------------------------|---------|
|                                                                     |                            |         |
| >> Welcome to Panda GateDefender Appliance                          |                            |         |
| Welcome to Panda GateDefender Applian                               | nce                        |         |
| Thank you for choosing Panda GateDefender Appliance                 |                            |         |
| Please follow the next step to complete the installation.           |                            |         |
| >>>                                                                 |                            |         |
| Panda GateDefender Appliance release 5.00.10 (Deployset #0) (c) Pan | da Security S.L.           |         |
| Quittieren Sie diesen Willkommensbildschirm mit Klick auf           |                            |         |

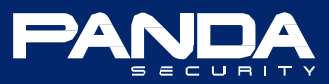

# 3. Sprachauswahl

| The Cloud Security Company                                            | Panda GateDefender Virtual eSeries |
|-----------------------------------------------------------------------|------------------------------------|
|                                                                       |                                    |
| Welcome to Panda GateDefender Appliance                               |                                    |
| Welcome to Panda GateDefender Applia                                  | nce                                |
| Please select your language: German (Deutsch) Timezone: Europe/Berlin | v                                  |
| >>>                                                                   |                                    |
| Panda GateDefender Appliance release 5.00.10 (Deployset #0) (c) Par   | ida Security S.L.                  |
| Ihre Auswahl übernehmen Sie mit                                       |                                    |

# 4. Lizenzvereinbarung

|    | The Cloud Security Company       Panda GateDefender Virtual eSer                                                                                                    | nelden<br>ies |
|----|----------------------------------------------------------------------------------------------------|---------------|
| _  |                                                                                                    |               |
| ** | Willkommen zu Panda GateDefender Appliance                                                                                                    |               |
|    | Willkommen zu Panda GateDefender Appliance                                                                                                    |               |
|    | PANDA GATEDEFENDER - END USER LICENSE AGREEMENT                                                                                                    |               |
|    | Please read the following license agreement carefully before using Panda<br>GateDefender. By accepting the agreement, you are agreeing to become the<br>licensee and expressing your complete acceptance of all the terms and<br>conditions of this license agreement. Similarly, use of Panda GateDefender<br>implies your acceptance to be bound by the terms and conditions of this<br>license agreement.<br>This present license agreement represents the entire agreement between the<br>licensee and PANDA SECURITY S.L. (hereinafter PANDA). This license<br>agreement<br>supersedes any prior license agreements between the licensee and PANDA with<br>respect to this product or any product it replaces. Similarly, and where<br>permissible under applicable legislation, the terms and conditions of the<br>present license agreement shall take precedence ever any communication or<br>advertising material in the event that such material contradicts any of<br>said<br>terms and conditions or where such material predates this license |               |
|    | Lizenz AKZEPTIEREN                                                                                                    |               |

Um mit der Einrichtung fortfahren zu können müssen Sie die Lizenz akzeptieren.

Bestätigen Sie Ihre Auswahl mit

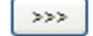

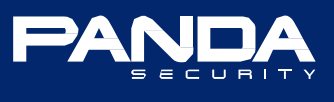

## 5. Datensicherung Wiederherstellen

| The Cloud Security Company                                           | Panda GateDefender Virtua | Abmelden |
|----------------------------------------------------------------------|---------------------------|----------|
|                                                                      |                           |          |
| >> Datensicherung importieren                                        |                           |          |
| Wollen sie eine Datensicherung wiederherstellen? Nein                |                           |          |
| Abbrechen >>>                                                        |                           |          |
| Panda GateDefender Appliance release 5.00.10 (Deployset #0) (c) Pand | a Security S.L.           |          |

Sollten Sie vor dem Werksreset bzw. vor der Neuinstallation Ihre Einstellungen gesichert / exportiert haben, so können Sie Ihre Sicherung an dieser Stelle Wiederherstellen.

Diese Anleitung behandelt die Ersteinrichtung ohne Wiederherstellung von ggf. vorhandenen Einstellungen.

Quittieren Sie diesen Dialog mit

## 6. Standard Passwörter

| The Cloud Sec               | curity Company                                                           | Panda                                                      | ि साहि<br>GateDefender Virtua | Abmelden |
|-----------------------------|--------------------------------------------------------------------------|------------------------------------------------------------|-------------------------------|----------|
| >> Standard Passwort änderr | Web Frontend Passwort (admin) Passwort * Passwort bestätigen * Abbrecher | SSH Passwort (root)<br>Passwort *<br>Passwort bestätigen * |                               |          |
|                             | Panda GateDefender Appliance release 5.                                  | 00.10 (Deployset #0) (c) Panda Security S                  | .L.                           |          |

An dieser Stelle müssen Sie das Web Frontend (ADMIN) sowie das SSH (ROOT) Passwort festlegen.

Ihre Eingabe bestätigen Sie mit

Sie haben nun die Grundkonfiguration für den Zugriff auf die Appliance abgeschlossen. Fahren Sie mit der Netzwerkkonfiguration fort.

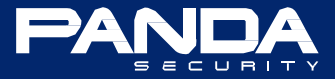

1. Typ für Rote Zone auswählen

|                                                                              | Hilfe                     | Abmelden |
|------------------------------------------------------------------------------|---------------------------|----------|
| Ine Cloud Security Company                                                   | anda GateDefender Virtual | eSeries  |
|                                                                              |                           |          |
| >> Netzwerksetup Wizard                                                      |                           |          |
| Schritt 1/8: Typ für ROT auswählen                                           |                           |          |
| ROT: Nicht vertrauenswürdige Verbindung (Internet/WAN) Hardwareinformationen |                           |          |
| O ETHERNET STATIC Anzahl der Schnittstellen 2                                |                           |          |
| O ETHERNET DHCP                                                              |                           |          |
| O PPPoE                                                                      |                           |          |
| O ADSL (USB, PCI)                                                            |                           |          |
| O ISDN                                                                       |                           |          |
| O ANALOG/UMTS-Modem                                                          |                           |          |
| Gateway                                                                      |                           |          |
|                                                                              |                           |          |
| Abbrechen >>>                                                                |                           |          |
|                                                                              |                           |          |
| Panda GateDefender Appliance release 5.00.10 (Deployset #0) (c) Panda S      | ecurity S.L.              |          |

Um die Panda GateDefender eSeries Appliance im transparenten Modus zu konfigurieren wählen Sie bitte "**Gateway**" als Typ für die **ROTE** Zone aus.

Übernehmen Sie Ihre Auswahl mit

## 2. Netzwerkzonen auswählen

| Hife KAbmei                                                                           | den |
|---------------------------------------------------------------------------------------|-----|
| Panda GateDefender Virtual eSerie                                                     | s   |
|                                                                                       |     |
| Netzwerksetup Wizard                                                                  |     |
| Schritt 2/8: Netzwerkzonen auswählen                                                  |     |
| ORANGE: DMZ - Netzwerksegment für Server die vom Internet aus erreichbar sein sollen. |     |
| BLAU: Netzwerksegment für Wireless (WIFI)                                             |     |
| ● NICHTS                                                                              |     |
| O ORANGE                                                                              |     |
| O BLAU                                                                                |     |
|                                                                                       |     |
| < Abbrechen >>>                                                                       |     |
|                                                                                       |     |
| Panda GateDefender Appliance release 5.00.10 (Deployset #0) (c) Panda Security S.L.   |     |

Diese Auswahl können Sie mit >>>> unverändert übernehmen.

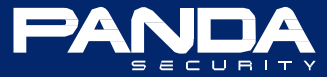

# 3. Netzwerkeinstellungen

| 回t Hife 图本 Abmelden                                                                                                    |
|----------------------------------------------------------------------------------------------------|
| Panda GateDefender Virtual eSeries                                                                                                    |
|                                                                                                    |
| >> Netzwerksetup Wizard                                                                                                    |
| Schritt 3/8: Netzwerkeinstellungen                                                                                                    |
| GRÜN (Vertrauenswürdiges, internes Netzwerk - LAN):                                                                                               |
| IP-Adresse: 192.168.22.15 Netzwerkmaske: //24 - 255.255.255.0 💌                                                                                   |
| Weitere Adressen hinzufügen (eine IP/Netzwerkmaske oder IP/CIDR pro Zeile) :                                                                      |
|                                                                                                    |
|                                                                                                    |
| Schnittstellen:                                                                                                    |
| Port Verbindung Beschreibung MAC Gerät                                                                                                    |
| V         1         VMware 2         00.0029.32.40.74         entro           V         2         VMware 2         00.0029.32.40.84         eth 1 |
|                                                                                                    |
|                                                                                                    |
| Hostname: pgd-1364471492                                                                                                    |
| Domainname: localdomain                                                                                                    |
|                                                                                                    |
| < Abbrechen >>>                                                                                                    |
|                                                                                                    |
| Panda GateDefender Appliance release 5.00.10 (Deployset #0) (c) Panda Security S.L.                                                               |

## - IP-Adresse / Netzwerkmaske

Nehmen Sie hier entsprechend Ihrer Netzwerkumgebung die Netzwerkkonfiguration vor. Über die vergebene IP-Adresse erreichen Sie nach Abschluss der Ersteinrichtung wieder Ihre Panda GateDefender eSeries Appliance.

#### - Schnittstellen

In diesem Beispiel markieren wir noch die zweite Schnittstelle (Je nach Modell können weitere Schnittstellen zur Verfügung stehen).

# - Hostname / Domäne

Tragen Sie hier den Host- und Domainnamen ein

Übernehmen Sie Ihre Eingaben mit

#### 4. Internetverbindungseinstellungen

| The Cloud Security Company                                                                                                    | Panda GateDefender Virtual eSeries |
|----------------------------------------------------------------------------------------------------|------------------------------------|
| Netzwerksetup Wizard     Schritt 4/8: Internetverbindungseinstellungen     ROT (Nicht vertrauenswürdige Verbindung (Internet/WAN)):     lokales Gateway: 192.166.22.0 |                                    |
| C Abbrechen >>> Panda GateDefender Appliance release 5.00.10 (Deployset #0                                                                                            | ) (c) Panda Security S.L.          |

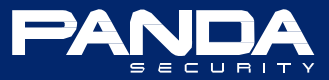

## Lokales Gateway

Tragen Sie hier bitte die IP-Adresse Ihres lokalen Gateways ein.

Übernehmen Sie Ihre Eingabe mit

#### 5. DNS Server

| <b>PANDA</b> The Cloud Security Company                           | Panda GateDefender Virtual eSeries |
|-------------------------------------------------------------------|------------------------------------|
| Netzwerksetup Wizard                                              |                                    |
| Schritt 5/8: DNS Server angeben                                   |                                    |
| Manuelle Nameserver Konfiguration:                                |                                    |
| DNS 1: 8.8.8.8<br>DNS 2: 8.8.4.4                                  |                                    |
|                                                                   |                                    |
| Abbrechen >>>                                                     |                                    |
|                                                                   |                                    |
| Panda GateDefender Appliance release 5.00.10 (Deployset #0) (c) P | Panda Security S.L.                |

An dieser Stelle könne Sie Ihre eigenen DNS Server eintragen oder wie in diesem Beispiel die Google DNS Server verwenden.

| Ihre Eingabe übernehmer | Sie erneut mit | >>> |
|-------------------------|----------------|-----|
|-------------------------|----------------|-----|

# 6. Administrator Email-Adresse

| Panda Panda                                                                                                    | GateDelendervirtua | l eSeries |
|----------------------------------------------------------------------------------------------------|--------------------|-----------|
| Netzwerksetup Wizard      Schritt 6/8: Standard Administrator Emailadresse konfigurieren      Administrator Emailadresse: •      Absender E-Mail-Adresse: •      Adresse des Smarthosts: •      Dieses Feld kann leer bleiben. /r • Dieses Feld kann leer bleiben.       <<     Abbrechen       >>>   Panda GateDefender Appliance release 5.00.10 (Deployset #0) (c) Panda Security \$ |                    |           |

Die Konfiguration der Administrator Standard Email-Adresse ist optional.

Schritt 6 kann mit wurden.

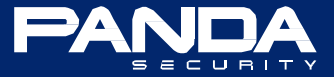

### 7. Konfiguration speichern

| <b>PANDA</b> The Cloud Security Company                                                                          | Panda GateDefender Virtual eSeries |
|----------------------------------------------------------------------------------------------------|------------------------------------|
| W. Networkeetun Waard                                                                                            |                                    |
| Schritt 7/8: Konfiguration übernehmen                                                                            |                                    |
| Netzwerkkonfiguration ist fertiggestellt. Klicken sie auf Ok um die neue Konfiguration zu übernehmen.         << |                                    |
|                                                                                                    |                                    |
| Panda GateDefender Appliance release 5.00.10 (Deployset #0) (c) Pan                                              | la Security S.L.                   |

Sie haben nun alle erforderlichen Einstellungen vorgenommen und können die Konfiguration mit OK, Konfiguration übernehmen übernehmen. Mit der Schaltfläche können Sie zurückblättern und bei Bedarf die Konfiguration noch anpassen.

Mit **Abbrechen** beenden Sie den Konfigurationswizard ohne die vorher getroffenen Einstellungen zu speichern. Beim nächsten Aufruf der Panda GateDefender eSeries Appliance über die Standard URL <u>https://192.168.0.15:10443</u> wird der Konfigurationswizard erneut ausgeführt.

Haben Sie die Konfiguration übernommen so werden die abhängigen Dienste neu gestartet. Dies dauert ca. 20 Sekunden. Anschließend ist Ihre Panda GateDefender eSeries Appliance über die konfigurierte IP-Adresse erreichbar. In diesem Beispiel <u>https://192.168.22.15:10443</u>

|                                                                                                    | 2 Hilfe                                   | Abmelden |
|----------------------------------------------------------------------------------------------------|-------------------------------------------|----------|
| <b>PANDA</b> The Cloud Security Company                                                                                                    | Panda GateDefender Virtua                 | eSeries  |
|                                                                                                    |                                           |          |
| >> Netzwerksetup Wizard                                                                                                    |                                           |          |
| Schritt 8/8: Ende                                                                                                    |                                           |          |
| Ihre Konfiguration wurde gespeichert. Bitte warten sie bis die abhängigen Dienste neu gestartet werden. Da                                                                                    | as kann bis zu 20 Sekunden dauern.        |          |
| Vergewissern sie sich, dass die IP Adress-Blöcke von den Diensten noch so konfiguriert sind, wie sie es vi<br>Einstellungen in "Netzwerkbasierte Zugangskontrolle" vom HTTP Proxy überprüfen! | orgesehen haben. Vor allem sollten Sie di | e        |
|                                                                                                    |                                           |          |
| Panda GateDefender Appliance release 5.00.10 (Deployset #0) (c) Panda                                                                                                    | a Security S.L.                           |          |

Fahren Sie nun mit der Registrierung der Appliance im Panda Perimetral Network fort.

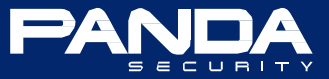

# Registrierung

Damit Sie Zugriff auf alle Features sowie die täglichen Signaturupdates erhalten ist es erforderlich, dass Ihre Panda GateDefender eSeries Appliance im Panda Perimetral Network registriert wird.

Nachdem Sie die Grund- und Netzwerkkonfiguration vorgenommen und die getroffenen Einstellungen übernommen haben, können Sie das WebInterface Ihrer Appliance über die konfigurierte IP-Adresse (hier: <u>https://192.168.22.15:10443</u>) aufrufen.

#### Es begrüßt Sie der Registrierungswizard:

|                                                                      | 21 Hilfe Abmelder                  |
|----------------------------------------------------------------------|------------------------------------|
| <b>PANDA</b> The Cloud Security Company                              | Panda GateDefender Virtual eSeries |
|                                                                      |                                    |
| >> Zum Panda Perimetral Management Console registrieren              |                                    |
| Zum Panda Perimetral Management Console reg                          | istrieren                          |
| Haben sie bereits einen Panda Perimetral Management Console Zugang   | Ja                                 |
| Abbrechen >>>                                                        |                                    |
| Panda GateDefender Appliance release 5.00.10 (Deployset #0) (c) Pand | a Security S.L.                    |

Bitte beantworten Sie die Frage "**Haben Sie bereits einen Panda Perimetral Management Console Zugang?**" mit JA. Unabhängig davon, ob es sich bei der Ihnen vorliegenden Appliance um ein **DEMO-** oder **VERKAUFSGERÄT** handelt, wurde im Vorfeld durch den Technischen Support ein entsprechender Zugang konfiguriert.

Übernehmen Sie Ihre Auswahl mit

Sie gelangen nun zur Eingabemaske für die Zugangs- und Systeminformationen

|                                                      |                                      |                                | 🖬 🛉 Hilfe                 | Abmelden   |
|------------------------------------------------------|--------------------------------------|--------------------------------|---------------------------|------------|
| A   The Cloud Securit                                | y Company                            |                                | Panda GateDefender Virtua | al eSeries |
|                                                      |                                      |                                |                           |            |
| <br>» Registrieren sie ihre Panda Gate               | Defender Appliance                   |                                |                           |            |
| Zugangs- & Systeminformationen                       |                                      |                                |                           |            |
| Benutzername *                                       | Passwort*                            |                                |                           |            |
| 1 Files minte                                        | •••••                                | ]                              |                           |            |
| Aktivierungsschlüssel *                              |                                      |                                |                           |            |
|                                                      |                                      | ]                              |                           |            |
| Systemname *                                         |                                      |                                |                           |            |
| 10.10 - 10.10                                        |                                      | ]                              |                           |            |
| Kundeninformationen                                  |                                      |                                |                           |            |
| Firmendaten *                                        |                                      |                                |                           |            |
|                                                      |                                      | 1                              |                           |            |
| F-Mail *                                             | Staat *                              |                                |                           |            |
|                                                      | Germany                              |                                |                           |            |
|                                                      |                                      |                                |                           |            |
| Lizenzbestimmungen                                   |                                      | _                              |                           |            |
| PANDA GATEDEFENDER - E                               | ND USER LICENSE                      |                                |                           |            |
| RORLENENI                                            |                                      |                                |                           |            |
| Please read the following                            | license agreement                    |                                |                           |            |
| carefully before using Pan                           | da da                                |                                |                           |            |
| GateDefender. By accepting<br>agreeing to become the | the agreement, you are               |                                |                           |            |
| licensee and expressing yo                           | ur complete acceptance               |                                |                           |            |
| conditions of this license                           | agreement. Similarly,                |                                |                           |            |
| use of Panda GateDefender                            | he have he also assure               |                                |                           |            |
| and conditions of this                               | be bound by the terms                |                                |                           |            |
| license agreement.                                   | ~                                    |                                |                           |            |
| Ich stimme zu die obige Vere                         | inbarung gelesen und akzeptiert :    | u haben.                       |                           |            |
| Wenn Sie kein Konto für Perimetral Ma                | nagement Console besitzen, können Si | e <u>hier</u> eines erstellen. |                           |            |
| Registrieren                                         |                                      |                                |                           |            |
|                                                      |                                      |                                |                           |            |

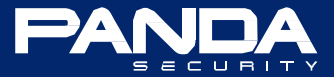

### Mit Ihrer Panda GateDefender eSeries Appliance haben Sie ein Datenblatt erhalten, welches alle für die Registrierung erforderlichen Daten beinhaltet.

- Benutzername / Passwort
   Standardmäßig handelt es sich hierbei um Ihre Panda
   Benutzerdaten (CCF....). Haben Sie im Vorfeld Ihre
   Benutzerdaten in der Panda Perimetral Management
   Konsole geändert, so sind natürlich diese einzutragen.
- Aktivierungsschlüssel Hier tragen Sie bitte den Aktivierungsschlüssel ein, den Sie vom Technischen Support per Email erhalten haben oder den Sie der Panda GateDefender eSeries Appliance beigefügtem Datenblatt entnehmen.
- Systemname

Hierbei handelt es sich um den Namen der Appliance wie Sie in der Panda Perimetral Management Konsole angezeigt wird. Unter welchem Systemnamen die Appliance bei der Erstregistrierung registriert wurde entnehmen Sie bitte dem Datenblatt.

#### - Firmendaten

Hierbei handelt es sich um die Organisation im Panda Perimetral Management Network, dem die Panda GateDefender eSeries Appliance zugeordnet wird. Welcher Organisation die Appliance bei der Erstregistrierung zugeordnet wurde entnehmen Sie bitte dem Datenblatt.

#### - Email

Tragen Sie hier bitte Ihre Email Adresse ein.

#### - Staat

Wählen Sie hier z.B. Germany aus.

Lesen Sie bitte anschließend aufmerksam die Lizenzvereinbarung durch und akzeptieren diese bei Zustimmung. Bitte beachten Sie, dass für eine erfolgreiche Registrierung die Lizenzvereinbarung akzeptiert werden muss.

Haben Sie alle erforderlichen Eingaben vorgenommen und die Lizenzvereinbarung akzeptiert so können Sie mit der Schaltfläche Registrieren die Registrierung abschließen.

Ihre Panda GateDefender eSeries Appliance ist nun im Transparent-Modus konfiguriert und Einsatzbereit.

Weitere Informationen erhalten Sie unter <u>http://acs.pandasoftware.com/eSeries/Appliance/5.00/manual/de/</u> oder über den QR-Code in der Fußzeile.

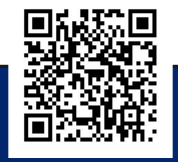

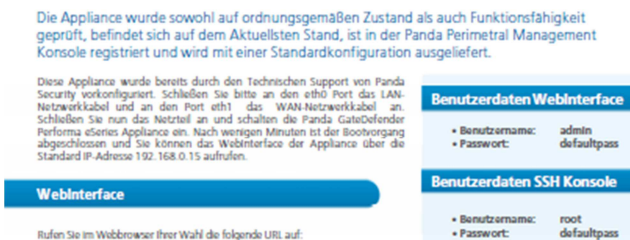

Panda Perimetral Management Konsole

Über die Panda Termentral Management Konsole haben Sie Zugeff auf die unter Ihrem Account registrisierten Planda Gate/Defender eSentes Appliances. Die Panda Permetral Management Konsole einerkehm Sie über https://managedpermeter.pandasecurity.com/

Für die Anmeldung verwenden Sie bitte ihre Panda Benutzerdaten:

o Passwort: yyyyyyyyy

#### Benutzername; xxxxxxxxxxx

Sollte es einmal erforderlich sein ihre Panda GateDefender eSeries Appliance zurückrusetzen oder neu zu installieren verwenden Sie bitte für erneute Registrierung im Panda Perimatral Management Network die setlich aufgeführten Inden

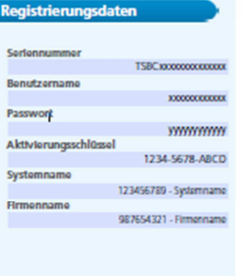

Hilfe zur Ersteinrichtung über QR-Code oder http://pandadownload.de/545

PANDA

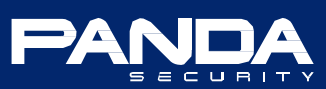

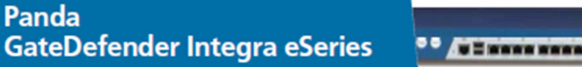

https://192.168.0.15:10443

Für die Anmeldung verwenden Sie bitte die seitlich aufgeführten